# Instruction for SACWIS Single Sign-On (SSO)

## Instruction for SACWIS Single Sign-On (SSO)

There are two Ways to access SACWIS with Single Sign On (SSO).

#### Option #1:

Navigate to myOhio.gov.

- 1. Enter your State of Ohio Workforce User ID (SUID).
- 2. Enter your Password.
- 3. Click, Log In.

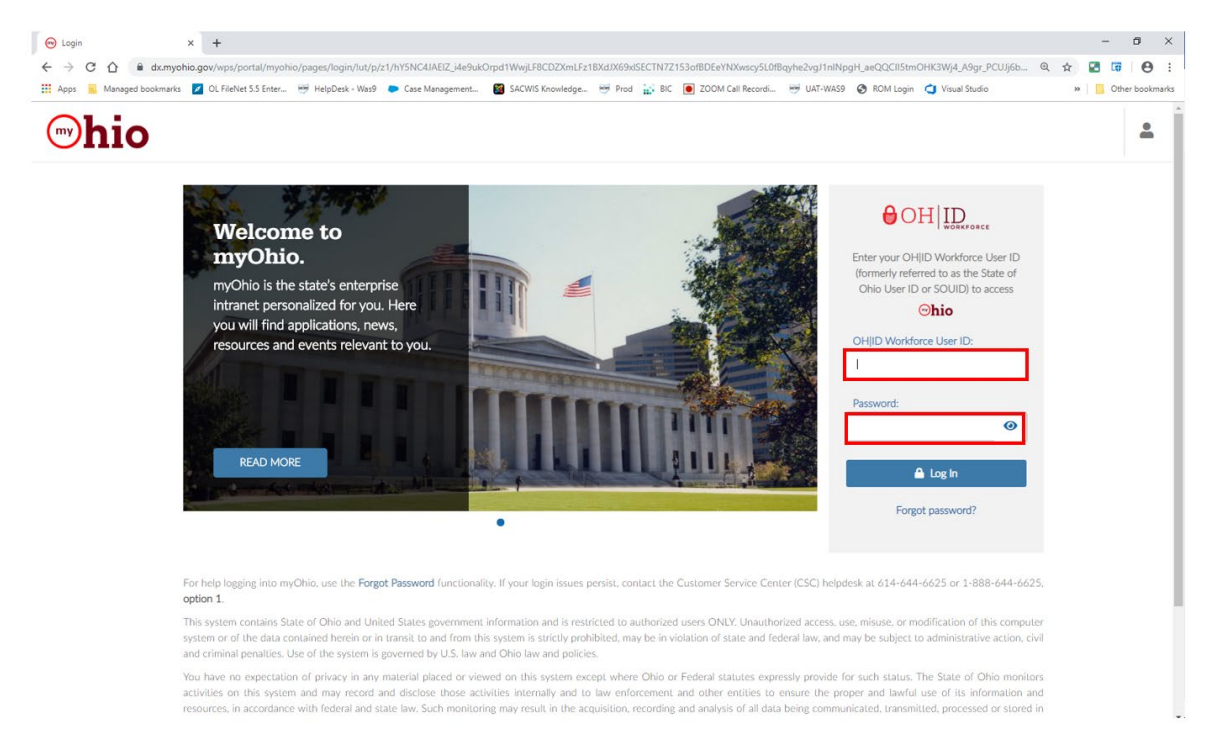

The myOhio page appears, defaulted to the HOME tab screen.

- 4. Click, MY WORKSPACE.
- 5. Click, Applications under the Quick Access heading or the Applications tab.

| Dashboard Applications                           | ]               |                                         |  |
|--------------------------------------------------|-----------------|-----------------------------------------|--|
| Resources Directo                                | ry              |                                         |  |
| By Topics A-Z                                    |                 |                                         |  |
| Start typing to filter content within this resou | ٩               |                                         |  |
| Self Service Plus                                | Quick Access    | How do I                                |  |
| Self Service Reference Guide                     | Careers Website | Update Security Options                 |  |
|                                                  | Applications    | Forgot password                         |  |
|                                                  | Ohio Learn      | Change Current Password                 |  |
|                                                  |                 | Sign in for the First Time (Contractor) |  |
|                                                  |                 | Update Profile (Employee)               |  |
|                                                  |                 |                                         |  |

The **MY WORKSPACE** screen appears.

6. Click the **SACWIS** tile.

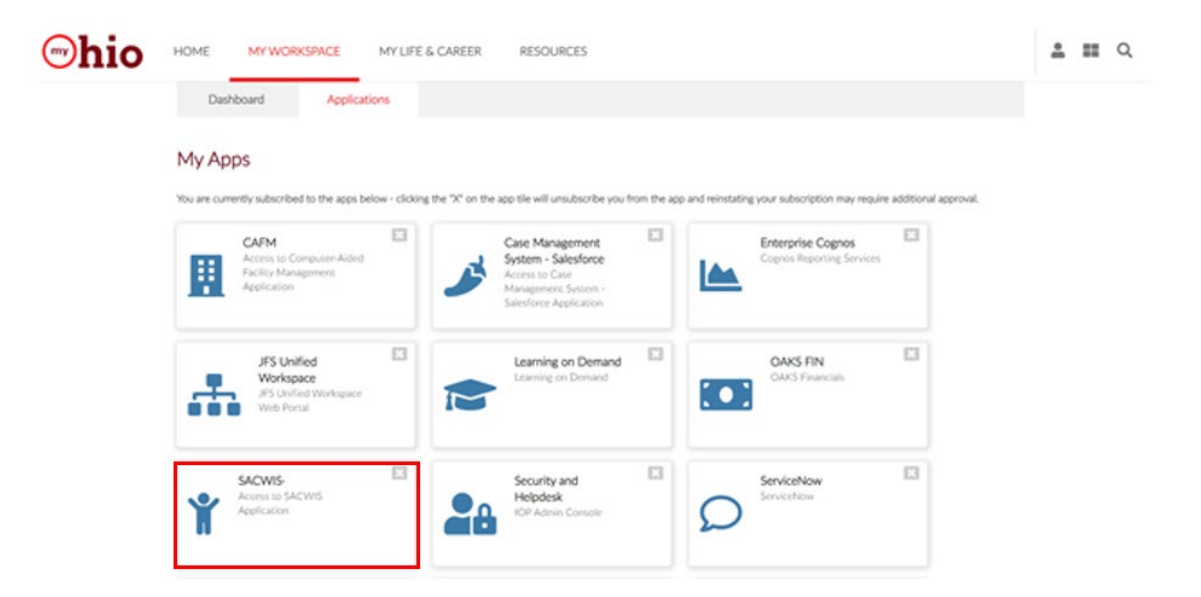

Ohio SACWIS will open and display the Home Page.

| Dhio SACWIS               | Ohio Departmer<br>SystemTest <u>1 / 4</u> | nt of Job and Family Services | 10/25/2019 11:34:07 AM |                              | A Home -          | Ø Recent → Q Search → Help → |
|---------------------------|-------------------------------------------|-------------------------------|------------------------|------------------------------|-------------------|------------------------------|
| Home                      |                                           | Intake                        | Case                   | Provider                     | Financial         | Administration               |
| Alerts Action Iten        | ns Approvals                              | Assignments                   |                        |                              |                   |                              |
| No Broadcast messages a   | t this time.                              |                               |                        |                              |                   |                              |
| Add Message Manag         | e Messages                                |                               |                        |                              |                   |                              |
| 0 Alerts Since 10/30/2019 |                                           |                               |                        |                              |                   |                              |
| Last login 1 day 7 d      | ays 14 days                               |                               | Sort By:               | Activity Date (Newest First) | Show more filters |                              |
| Assignment O              |                                           |                               |                        |                              |                   |                              |
| No Alerts Found.          |                                           |                               |                        |                              |                   |                              |

### Option #2:

1. Type in the Ohio SACWIS URL.

You will receive the SACWIS login page.

2. Select the blue Log In button.

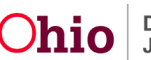

## Instruction for SACWIS Single Sign-On (SSO)

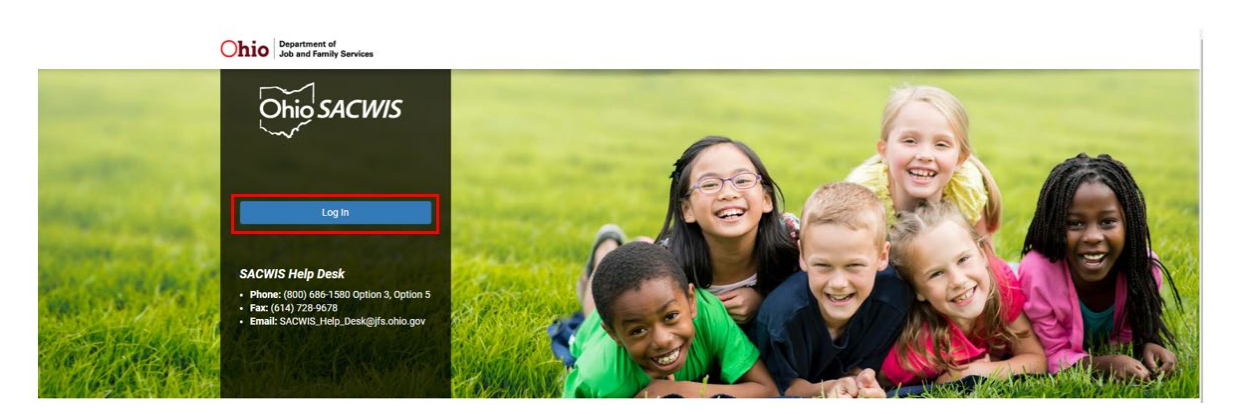

If you are not already logged in, you will be navigated to the MyOhio Login page where you will type in your SUID and password.

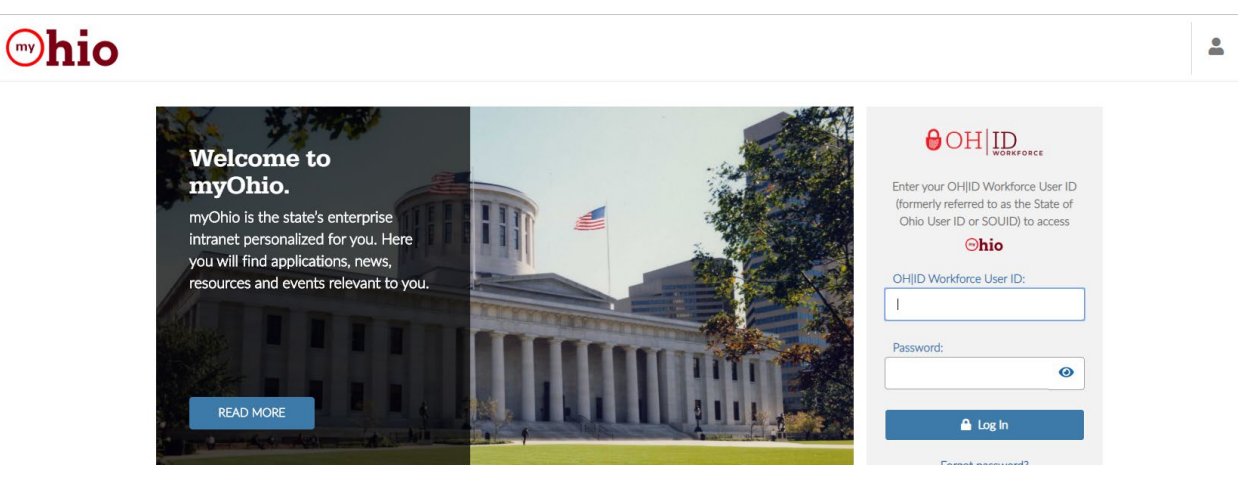

If you are already logged in, Ohio SACWIS will open and display the Home Page.

| Ohio SACWIS                                                                                                    | Ohio Department of Job and Family Serv<br>SystemTest <u>1</u> / <u>4-SSO-SNAPSHOT</u> C / L | ices<br>.ast Login: 10/25/2019 11:34:07 AM |                              | the the the the the the the the the the | Ø Recent - Q Search - Ø Help - |
|----------------------------------------------------------------------------------------------------|---------------------------------------------------------------------------------------------|--------------------------------------------|------------------------------|-----------------------------------------|--------------------------------|
| Home                                                                                                    | Intake                                                                                      | Case                                       | Provider                     | Financial                               | Administration                 |
| Alerts Action Items                                                                                                    | Approvals Assignments                                                                       |                                            |                              |                                         |                                |
| No Broadcast messages at this Add Message Manage Manage Ma | s time.<br>essages                                                                          |                                            |                              |                                         |                                |
| 0 Alerts Since 10/30/2019                                                                                                    |                                                                                             |                                            |                              |                                         |                                |
| Last login 1 day 7 days                                                                                                    | 14 days                                                                                     | Sort By:                                   | Activity Date (Newest First) | Show more filters                       |                                |
| Assignment O<br>No Alerts Found.                                                                                                    |                                                                                             |                                            |                              |                                         |                                |

If you need additional information or assistance, please contact the SACWIS Help Desk at: 614-466-0978, select #3, then select #5.

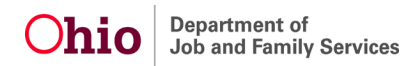